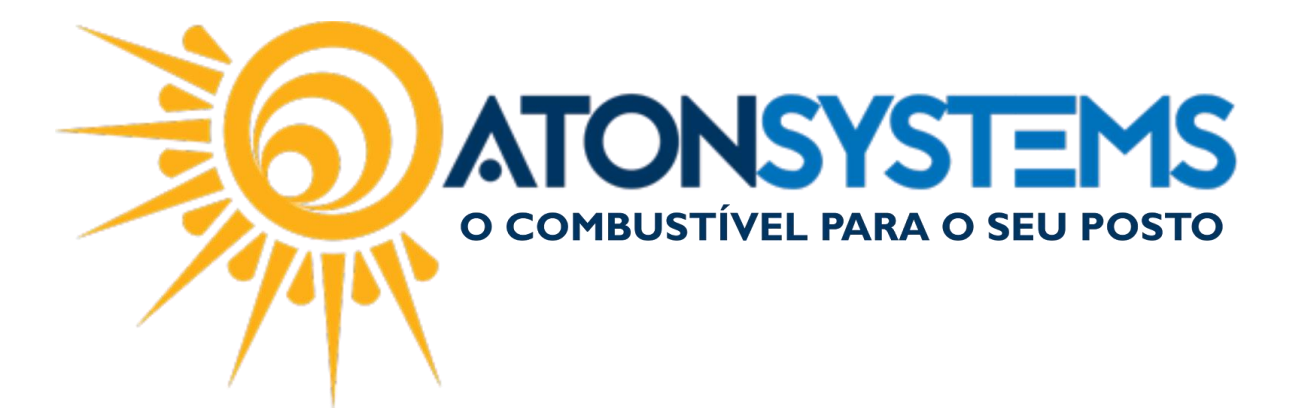

## Inventário de Produtos Manual do Usuário – Produto Cód. – RETPRO08

Revisão - 06/03/2017

Introdução Como fazer o inventário de produtos.

Procedimento

GERAR RELATÓRIO PARA CONTAGEM DE ESTOQUE:

Passo 1 – No menu principal na aba "PRODUTO" clique em "CONTAGEM ESTOQUE" na seção "RELATÓRIOS".

| Combustível Produto Fechar       | ento de caixa 🛛 Finan | nceiro Notas a prazo Fiso   | al Fidelidade Gerenci      | al Ferramentas   |                     |                    |                          |
|----------------------------------|-----------------------|-----------------------------|----------------------------|------------------|---------------------|--------------------|--------------------------|
| Estrutura classificação produtos | Compra para revenda   | Central compras             | Entrada simples no estoque | Contagem estoque | Compra para revenda | Movimento produto  | Produto não inventariado |
| Produtos Meus produtos           | Inventário            | Descarte                    | Manutenção produtos        | Venda produtos   | Produtos            | Inventário produto | Descarte produto         |
| Local de estoque                 | Transferência         | Venda produtos para revenda | Arquivo coletor dados      | Estoque produtos | Venda funcionários  | Etiquetas          | Produtos compostos       |
| Cadastro                         |                       | Movimento                   |                            |                  | Re                  | latório            |                          |

Passo 2 – Preencha os dados conforme abaixo para gerar o relatório e clique no botão "EXECUTAR".

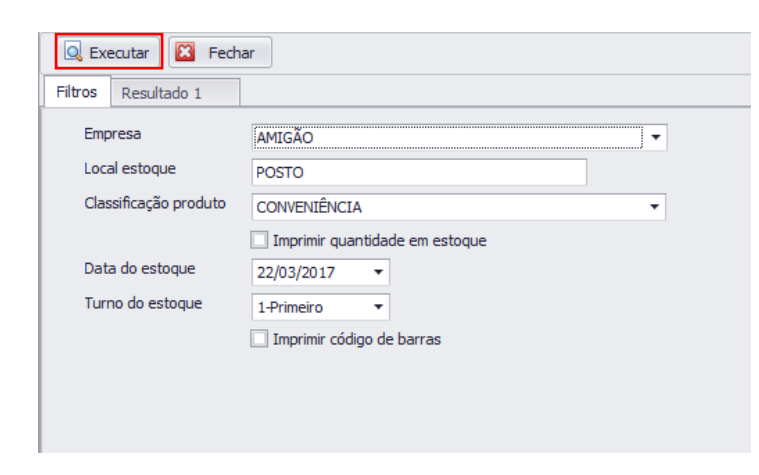

"Empresa" – Selecione a empresa.

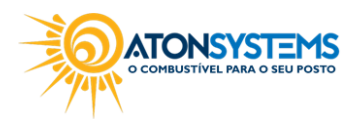

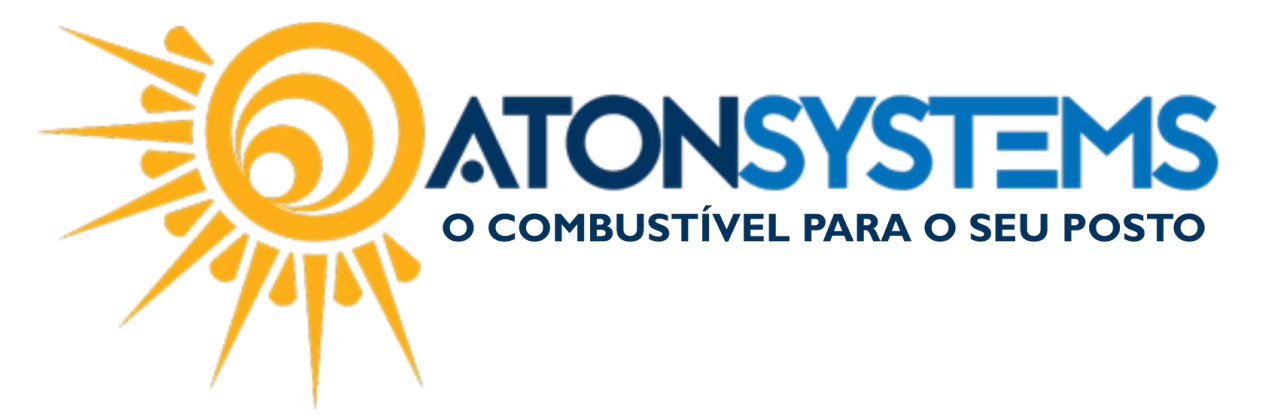

"Local de estoque" - Selecione o local de estoque.

"Classificação produto" – Selecione a classificação dos produtos. <u>Observação: Gerar relatórios separadamente (Relatório com produtos classificados</u> <u>em "POSTO" e relatórios classificados em "CONVENIÊNCIA" por exemplo).</u>

"Imprimir quantidade em estoque" – Não selecionar. <u>IMPORTANTE: Caso essa opção não esteja disponível, consultar usuário que tenha</u> <u>o nível de acesso para usar esta opção.</u> <u>OBSERVAÇÃO: Se selecionado a quantidade de estoque aparecerá no relatório,</u> <u>nesse caso não será necessário selecionar.</u>

"Data do estoque" – Deixar em branco.

"Turno do estoque" - Selecionar o turno atual.

"Imprimir código de barras" – Se selecionado, será impresso o código de barras do produto (opcional).

| Fitros Resultado 1 × | 4 4 1 of 10 🕨 🕅 Close                      | _     |                                                 | _                                             | _ |   |
|----------------------|--------------------------------------------|-------|-------------------------------------------------|-----------------------------------------------|---|---|
|                      | Contagem                                   | POSTO |                                                 | Emitido por: lucas<br>las 22/03/2017 09:28:15 |   |   |
|                      | PRODUTO                                    | QTDE  | PRODUTO                                         | QTDE                                          |   |   |
|                      | AGUA DE COCO KERO COCO 200ML               |       | BALA FINI GELATINA BEIJOS MORANGO<br>100GR      |                                               |   |   |
|                      | AGUA MINERAL BONAFONT 1,5LTS               |       | BALA FINI GELATINA DENTADURA 100GR              |                                               |   |   |
|                      | AGUA MINERAL BONAFONT S/G 500ML            |       | BALA FINI GELATINA MINHOCA BRILHO<br>100GR      |                                               |   |   |
|                      | AGUA MINERAL NESTLE S/G 510ML              |       | BALA FINI GELATINA MINHOCA CITRUS 100GR         |                                               |   |   |
|                      | AGUA MINERAL PRATA C/GAS 510ML             |       | BALA FINI GELATINA TANGERINA 90GR               |                                               |   |   |
|                      | AGUA MINERAL PUREZA VITAL S/GAS 1,5L       |       | BALA FINI GELATINA URSO BRILHO 100GR            |                                               |   |   |
|                      | AGUARDENTE DE CANA VELHO CARREIRO<br>470ML |       | BALA FINI MAÇA VERDE                            |                                               |   |   |
|                      | ALEDA PAPEL SMOKING TRANSPARENT            |       | BALA FINI REGALIZ SOUR TUBES ANGRY<br>BIRDS 20G |                                               |   | - |
| Page 1 of 10         |                                            |       |                                                 |                                               |   |   |

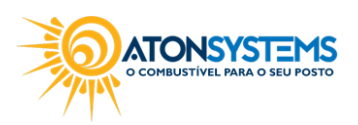

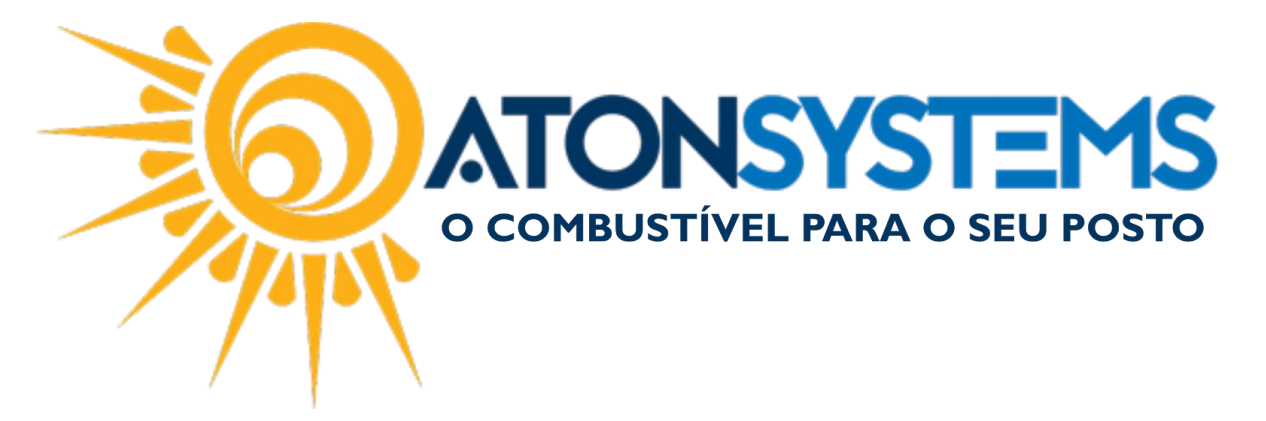

LANÇAMENTO:

Passo 1 – No menu principal na aba "PRODUTO" clique em "INVENTÁRIO" na seção "MOVIMENTO".

| Combustível Produto Fecham       | ento de caixa Financeiro Notas a prazo Fis | cal Fidelidade Gerencial I     | Ferramentas                         |                                            |  |
|----------------------------------|--------------------------------------------|--------------------------------|-------------------------------------|--------------------------------------------|--|
| Estrutura classificação produtos | Compra para revenda Central compras        | Entrada simples no estoque Con | ontagem estoque Compra para revenda | Movimento produto Produto não inventariado |  |
| Produtos Meus produtos           | Inventário Descarte                        | Manutenção produtos Veni       | enda produtos Produtos              | Inventário produto Descarte produto        |  |
| Local de estoque                 | Transferência Venda produtos para revenda  | Arquivo coletor dados Esto     | toque produtos Venda funcionários   | Etiquetas Produtos compostos               |  |
| Cadastro                         | Movimento                                  | 4                              | Relat                               | tório                                      |  |

FAZER INVENTÁRIO DE PRODUTOS POR CLASSIFICAÇÃO DE PRODUTOS:

Passo 2 – Preencha os dados conforme abaixo e pressione "ENTER" no teclado.

| Excluir Gravar S Cancelar Fechar       |                |                   |  |           |                   |  |  |  |  |
|----------------------------------------|----------------|-------------------|--|-----------|-------------------|--|--|--|--|
| Identificação do movimento do caixa    |                |                   |  |           |                   |  |  |  |  |
| Empresa AMIGÃO - Data 20/03/2017       | ▼ Turno 1-Prir | neiro 🔻           |  |           | Colotor dadaa     |  |  |  |  |
| Local estoque POSTO Classificação proc | duto CONVENIÊN | ICIA              |  | •         |                   |  |  |  |  |
|                                        | Cód. barras    | Quantidade física |  | Diferença | Receita / Despesa |  |  |  |  |
| *                                      |                |                   |  |           |                   |  |  |  |  |

"Empresa" – Selecione a empresa.

"Data" – Selecione a data que será feito o inventário.

"Turno" – Selecione o turno.

OBSERVAÇÃO: O estoque informado no inventario será considerado o início do turno. Para inventários que iniciam o mês colocar a última data do mês anterior e selecionar o décimo turno.

"Local de estoque" - Selecione o local de estoque.

"Classificação do produto" - Selecione classificação do produto.

Passo 3 – Pressione "ENTER" no teclado.

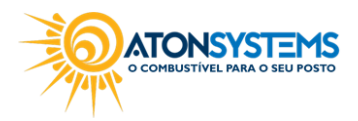

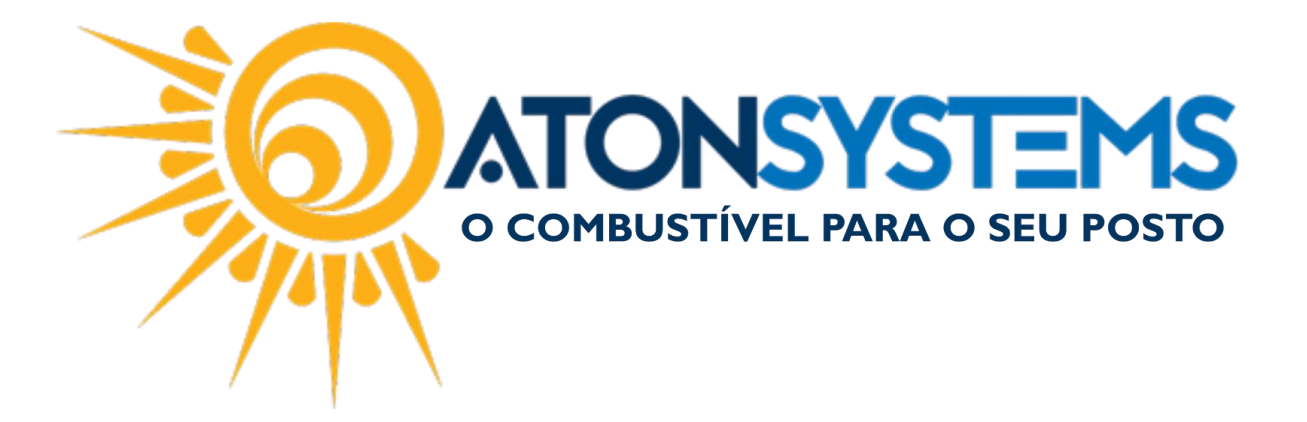

Passo 4 – Preencha a quantidade física dos produtos na coluna "Quantidade física". <u>OBSERVAÇÃO: Para facilitar o lançamento ordene os produtos em ordem</u> <u>alfabética.</u>

| Produto                         | <b>▲</b> <sup>♀</sup> 0 |
|---------------------------------|-------------------------|
| AGUA DE COCO KERO COCO 200ML    | 7                       |
| AGUA MINERAL BONAFONT 1,5LTS    | 7                       |
| AGUA MINERAL BONAFONT S/G 500ML | 7                       |
|                                 |                         |

| Γ | Produto                                   | Cód. barras   | Quantidade física | Quantidade contábil | Diferença | Receita / Despesa              |
|---|-------------------------------------------|---------------|-------------------|---------------------|-----------|--------------------------------|
|   | CARVÃO NARGUILE BALI HAI BLACK DISCO 10UN | 7898542850657 | 10                | 26,000              | -16,000   | PERDA DE PRODUTOS (INVENTÁRIO) |
|   | CARVÃO 4KG                                | 7898951388024 | 10                | 19,000              | -9,000    | PERDA DE PRODUTOS (INVENTÁRIO) |

Observação: Se caso o produto não aparecer na listagem, use uma classificação de produto diferente ou adicione o produto na listagem seguindo os passos abaixo. Caso contrário, clique no botão "GRAVAR" para gravar o inventário.

FAZER INVENTÁRIO DE PRODUTOS POR PRODUTO:

Passo 5 – Busque o produto na coluna "Produto" e pressione "ENTER" no teclado.

| 😑 Excluir 📔 Gravar 🔞 Cancelar 🔯 Fechar |                       |               |                 |           |                   |  |
|----------------------------------------|-----------------------|---------------|-----------------|-----------|-------------------|--|
| Identificação do movimento do caixa    |                       |               |                 |           |                   |  |
| Empresa AMIGÃO - Data 20/03/2017       | - Turno 1-Primeiro    | Ŧ             |                 |           |                   |  |
| Local estoque POSTO Classificação pro  | oduto                 |               |                 |           | Coletor dados     |  |
| Produto                                | Cód. barras Quantidad | e física Quan | tidade contábil | Diferença | Receita / Despesa |  |
| SORVE                                  | 7891150040694         |               | 20,000          |           |                   |  |
| Descrição Cla                          | assificação           | Tipo          |                 |           |                   |  |
| KIBON SORVETERIA LAKA 1.5LTS     SO    | DRVETE KIBON          | Produto       |                 |           |                   |  |
| KIBON SORVETERIA PASSAS AO RUM 1,5L SC | DRVETE KIBON          | Produto       |                 |           |                   |  |
| KIBON SORVETERIA TENTACAO 1,5LTS SC    | DRVETE KIBON          | Produto       | 1               |           |                   |  |
|                                        |                       |               | 1               |           |                   |  |
|                                        |                       |               |                 |           |                   |  |
|                                        |                       |               | Γ               |           |                   |  |
|                                        |                       |               |                 |           |                   |  |
|                                        |                       |               |                 |           |                   |  |
|                                        |                       |               |                 |           |                   |  |
|                                        |                       |               |                 |           |                   |  |
|                                        |                       |               |                 |           |                   |  |
|                                        |                       |               |                 |           |                   |  |
|                                        |                       |               |                 |           |                   |  |
| 4 ⊂                                    |                       | ÷             |                 |           |                   |  |
| x                                      |                       | 1.            |                 |           |                   |  |

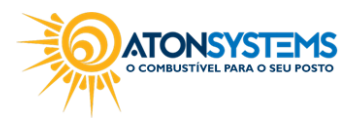

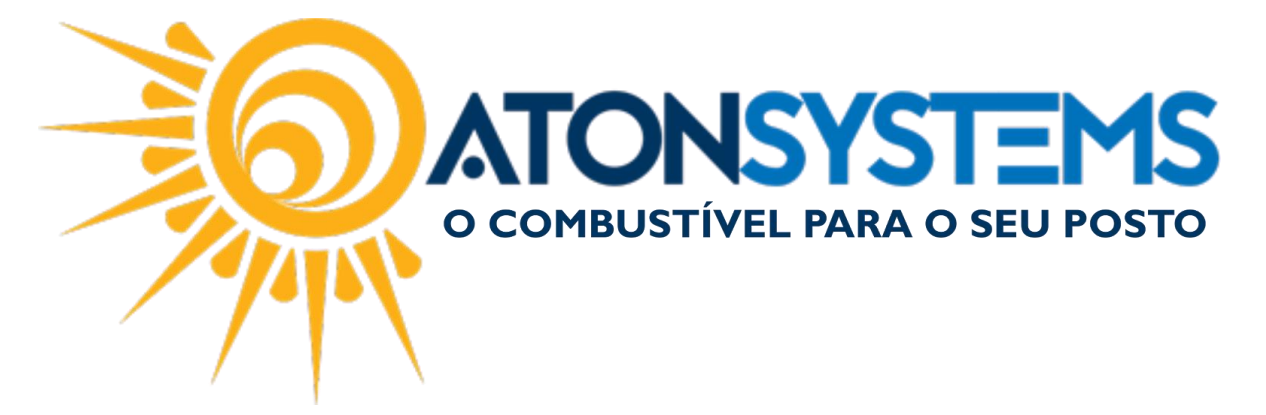

Passo 6 – Preencha a quantidade física desse produto na coluna "Quantidade física".

| Local estoque POSTO Classificação pro | oduto         | v CUEM BOUS       |                     |           |                               |  |  |
|---------------------------------------|---------------|-------------------|---------------------|-----------|-------------------------------|--|--|
| Produto                               | Cód. barras   | Quantidade física | Quantidade contábil | Diferença | Receita / Despesa             |  |  |
| KIBON SORVETERIA LAKA 1.5LTS          | 7891150026766 | 12                | 4,000               | 8,000     | SOBRA DE PRODUTO (INVENTÁRIO) |  |  |
| 2                                     |               |                   |                     |           |                               |  |  |
|                                       |               |                   |                     |           |                               |  |  |
|                                       |               |                   |                     |           |                               |  |  |
|                                       |               |                   |                     |           |                               |  |  |
|                                       |               |                   |                     |           |                               |  |  |
|                                       |               |                   |                     |           |                               |  |  |

Passo 7 - Clique no botão "GRAVAR".

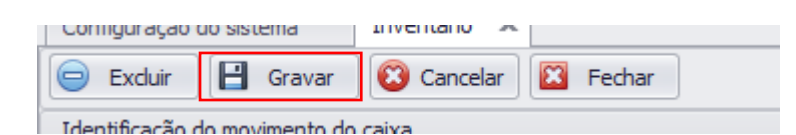

GERAR RELATÓRIO DE INVENTÁRIO DE PRODUTOS:

Passo 1 – No menu principal na aba "PRODUTO" clique em "INVENTÁRIO PRODUTO" na seção "RELATÓRIOS".

| Combustivel Produto Fecha        | nento de caixa 🛛 Finan | iceiro Notas a prazo Fisc   | al Fidelidade Gerencia     | al Ferramentas   |                     |                    |                          |  |
|----------------------------------|------------------------|-----------------------------|----------------------------|------------------|---------------------|--------------------|--------------------------|--|
| Estrutura classificação produtos | Compra para revenda    | Central compras             | Entrada simples no estoque | Contagem estoque | Compra para revenda | Movimento produto  | Produto não inventariado |  |
| Produtos Meus produtos           | Inventário             | Descarte                    | Manutenção produtos        | Venda produtos   | Produtos            | Inventário produto | Descarte produto         |  |
| Local de estoque                 | Transferência          | Venda produtos para revenda | Arquivo coletor dados      | Estoque produtos | Venda funcionários  | Etiquetas          | Produtos compostos       |  |
| Cadastro                         | Cadastro 🔺 Movimento   |                             | Relatório                  |                  |                     |                    | 1                        |  |

Passo 2 – Preencha os dados conforme abaixo e clique no botão "EXECUTAR".

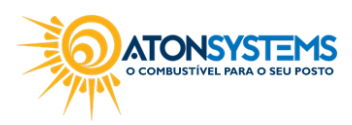

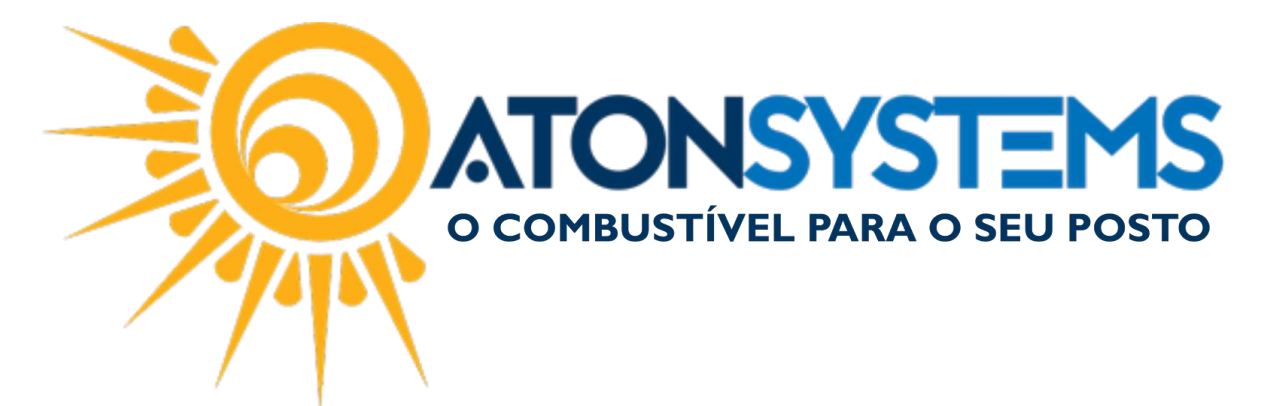

| iltros Resultado 2<br>Empresa AMIGÃO<br>Data 01/03/2017<br>Local estoque Classificação produto<br>Classificação produto<br>Considerar apenas produtos com diferença diferente de ZEF<br>Formato do relatório<br>O Grid | 🔍 Execu   | utar 🔯 Fech     | ar                                                         |
|----------------------------------------------------------------------------------------------------|-----------|-----------------|------------------------------------------------------------|
| Empresa AMIGÃO  Data 01/03/2017  Classificação produto Classificação produto Classificação produto Considerar apenas produtos com diferença diferente de ZEF Formato do relatório Grid Grid                            | Filtros F | Resultado 2     |                                                            |
| Data 01/03/2017 • à 20/03/2017 •<br>Local estoque<br>Classificação produto<br>Classificação produto<br>Considerar apenas produtos com diferença diferente de ZEF<br>Formato do relatório<br>Grid                       | Empre     | sa              | AMIGÃO                                                     |
| Local estoque<br>Classificação produto<br>Considerar apenas produtos com diferença diferente de ZEF<br>Formato do relatório<br>Grid<br>Defe                                                                            | Data      |                 | 01/03/2017 🔻 à 20/03/2017 🔻                                |
| Classificação produto Classificação produto Considerar apenas produtos com diferença diferente de ZEF Formato do relatório Grid Grid                                                                                   | Local e   | estoque         |                                                            |
| Considerar apenas produtos com diferença diferente de ZEF Formato do relatório G Grid D pade                                                                                                    | Classif   | ficação produto |                                                            |
| Formato do relatório                                                                                                    |           |                 | Considerar apenas produtos com diferença diferente de ZERO |
| Grid                                                                                                    |           |                 | Formato do relatório                                       |
| Optf                                                                                                    |           |                 | Orid                                                       |
| 0 Pdr                                                                                                    |           |                 | O Pdf                                                      |
|                                                                                                    |           |                 |                                                            |
|                                                                                                    |           |                 |                                                            |

"Empresa" – Selecione a empresa.

"Data" – Selecione o período do inventário de produto.

"Local de estoque" – Deixar em branco para mostrar todos os locais de estoque.

"Classificação produto" - Deixar em branco para mostrar todas os produtos.

"Considerar produtos apenas com diferença diferente de ZERO" – Se selecionado, serão considerados no relatório apenas produtos com diferença diferente de zero.

## "FORMATO RELATÓRIO":

"Grid" - Se selecionado, o relatório será gerado em formato "GRID".

"PDF" – Se selecionado, o relatório será gerado em formato "PDF".

O relatório para conferir perdas e sobras dos produtos inventariados será gerado.

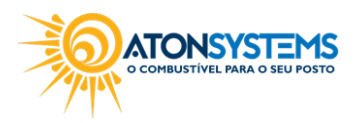

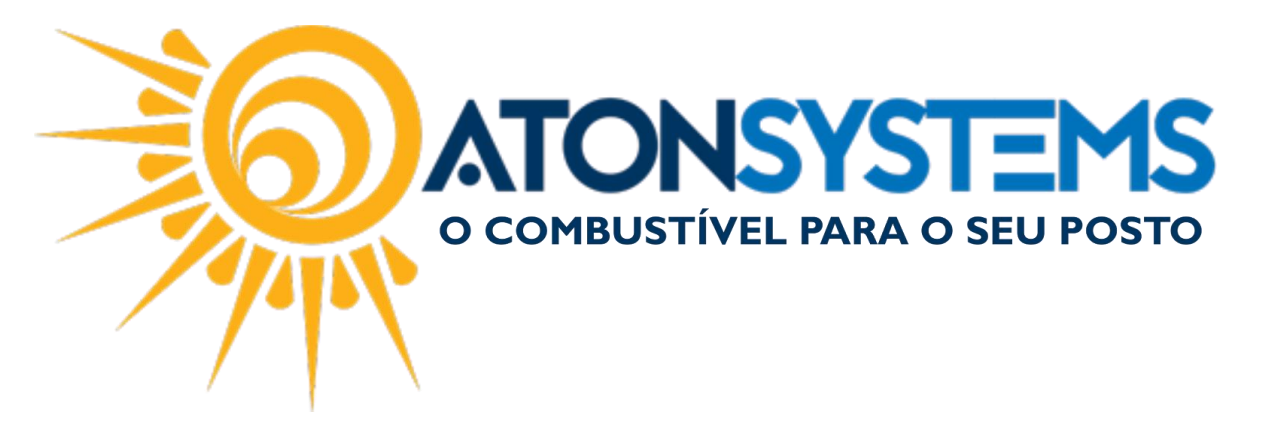

| 🔍 Executar 🔯 Fechar                     | r                                        |             |               |           |             |                 |                                |
|-----------------------------------------|------------------------------------------|-------------|---------------|-----------|-------------|-----------------|--------------------------------|
| Filtros Resultado 2 🗶                   |                                          |             |               |           |             |                 |                                |
| Data/Turno  Classifica                  | ação produto 🔺                           |             |               |           |             |                 |                                |
| Produto                                 |                                          | Qtd. física | Qtd. contábil | Diferença | Preço custo | Valor diferença | Plano contas                   |
| <ul> <li>Data/Turno: DIA 02/</li> </ul> | /03/2017 - TURNO 1                       |             |               |           |             |                 |                                |
|                                         | ção produto: ADITIVOS DIVERSOS           |             |               |           |             |                 |                                |
| AD                                      | DITIVO TIRRENO ORGANIC COOL S35 VW 500ML | 0,000       | 0,000         | 0,000     | 6,000000    | 0,00            |                                |
|                                         |                                          |             |               | 0,000     |             | 0,00            |                                |
|                                         |                                          |             |               | 0,000     |             | 0,00            |                                |
| ▼ Data/Turno: DIA 10/                   | /03/2017 - TURNO 3                       |             |               |           |             |                 |                                |
|                                         | ição produto: JTI                        |             |               |           |             |                 |                                |
| CA                                      | AMEL BLUE NATURAL                        | 20,000      | 20,000        | 0,000     | 5,426087    | 0,00            |                                |
| CA                                      | AMEL DOUBLE                              | 35,000      | 35,000        | 0,000     | 8,190000    | 0,00            |                                |
| CA                                      | AMEL FILTERS NATURAL FLAVOR              | 19,000      | 19,000        | 0,000     | 5,640000    | 0,00            |                                |
| CA                                      | AMEL OPTION                              | 44,000      | -2,000        | 46,000    | 4,000000    | 184,00          | SOBRA DE PRODUTO (INVENTÁRIO)  |
| W                                       | INSTON EXOTIC MINT                       | 19,000      | 19,000        | 0,000     | 5,460000    | 0,00            |                                |
| W                                       | INSTON CLASSIC NATURAL FLAVOR            | 32,000      | 24,000        | 8,000     | 5,005000    | 40,04           | SOBRA DE PRODUTO (INVENTÁRIO)  |
| W                                       | INSTON BLUEL NATURAL FLAVOR              | 38,000      | 41,000        | -3,000    | 5,005000    | -15,02          | PERDA DE PRODUTOS (INVENTÁRIO) |
|                                         |                                          |             |               | 51,000    |             | 209,02          |                                |
|                                         | ção produto: PHILIP MORRIS               |             |               |           |             |                 |                                |
|                                         |                                          |             |               | 740,400   |             | 2.752,56        |                                |

GERAR RELATÓRIO DE PRODUTOS NÃO INVENTARIADO:

Passo 1 – No menu principal na aba "PRODUTO" clique em "PRODUTO NÃO INVENTARIADO" na seção "RELATÓRIOS".

| Combustível Produto Fechame      | ento de caixa 🛛 Finance | eiro Notas a prazo Fisc     | al Fidelidade Gerencia     | l Ferramentas    |                     |                    |                          |  |
|----------------------------------|-------------------------|-----------------------------|----------------------------|------------------|---------------------|--------------------|--------------------------|--|
| Estrutura classificação produtos | Compra para revenda     | Central compras             | Entrada simples no estoque | Contagem estoque | Compra para revenda | Movimento produto  | Produto não inventariado |  |
| Produtos Meus produtos           | Inventário              | Descarte                    | Manutenção produtos        | Venda produtos   | Produtos            | Inventário produto | Descarte produto         |  |
| Local de estoque                 | Transferência           | Venda produtos para revenda | Arquivo coletor dados      | Estoque produtos | Venda funcionários  | Etiquetas          | Produtos compostos       |  |
| Cadastro 🔺                       |                         | Movimento                   | 4                          |                  | Re                  | latório            |                          |  |

Passo 2 – Preencha os campos conforme abaixo e clique no botão "EXECUTAR".

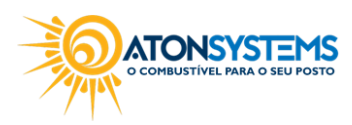

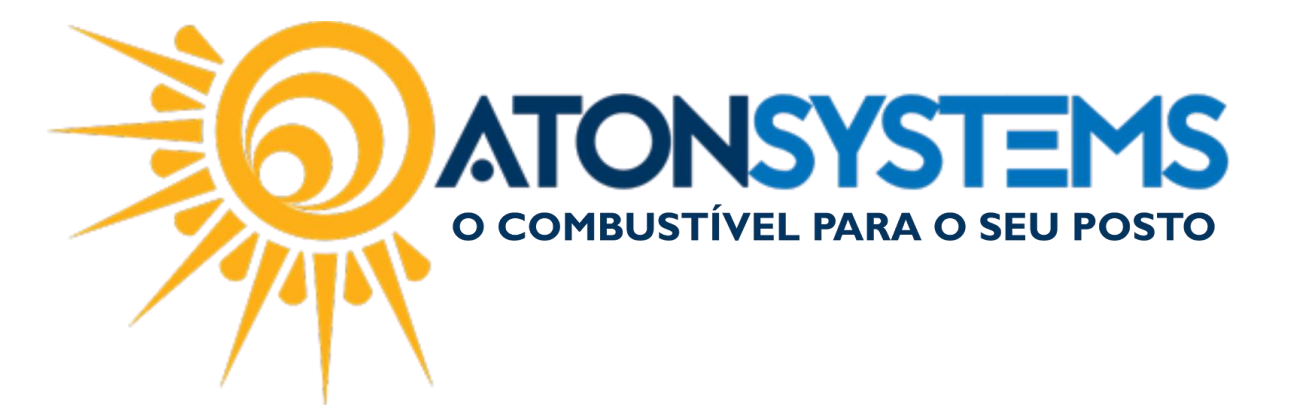

| Produto não inventariado | x            |
|--------------------------|--------------|
| 🔍 Executar 🔀 Fecha       | ar           |
| Filtros Resultado 1      |              |
| Empresa                  | AMIGÃO 🔹     |
| Data                     | 28/02/2017 🔻 |
| Turno                    | 1-Primeiro 🔻 |
| Local estoque            | POSTO        |
| Classificação produto    | ·            |
|                          |              |
|                          |              |
|                          |              |
|                          |              |
|                          |              |
|                          |              |
|                          |              |
|                          |              |
|                          |              |

"Empresa" – Selecionar empresa.

- "Data" Selecionar a data.
- "Turno" Selecionar o turno do inventário.
- "Local estoque" Selecionar o local de estoque.

"Classificação produto" – Selecionar classificação do produto. O relatório de produtos não inventariados será gerado.

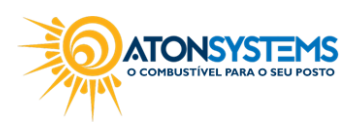

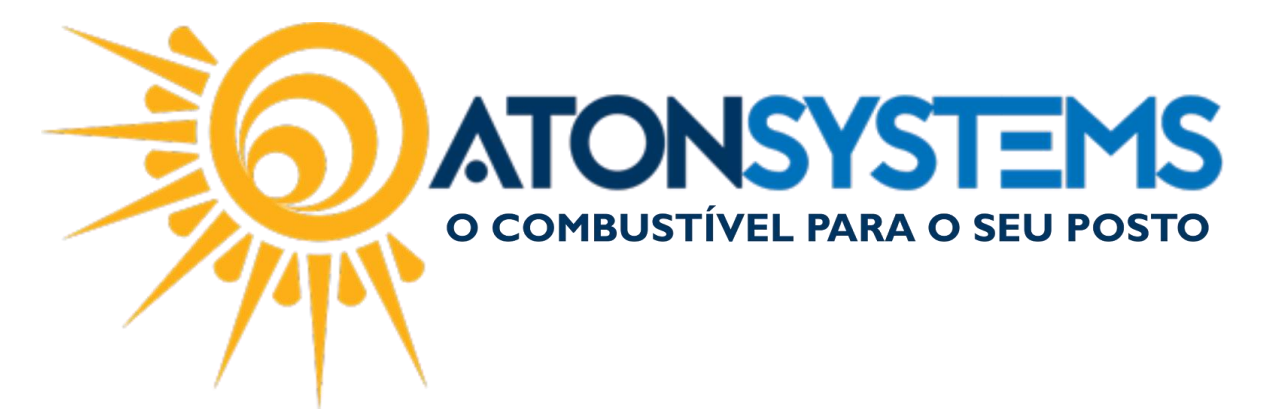

| Produto não inventariado 🛛 🗶 |                                                      |               |                    | ×          |
|------------------------------|------------------------------------------------------|---------------|--------------------|------------|
| 🔍 Executar 🔯 Fechar          |                                                      |               |                    |            |
| Filtros Resultado 1 ×        |                                                      |               |                    |            |
| 🕞 Print 📑 🔚 Save 🔹 🔠 🚹 🔲 🎤 🔳 | 1 of 3 🕨 🕅 Close                                     |               |                    |            |
|                              |                                                      |               |                    | <b>^</b>   |
|                              |                                                      |               |                    |            |
|                              | POSTO AMIGÃO                                         |               | Emitido por: lucas |            |
|                              | ΡΡΟΟΙΙΤΟς ΝÃΟ ΙΝΥΕΝΤΑ                                | RIADOS        |                    |            |
|                              | Dia 28/02/2017 turno Primeiro                        |               |                    |            |
|                              | PRODUTO                                              | CÓD.BARRAS    | QTD CONTÁBIL       |            |
|                              | ACESSÓRIOS DIVERSOS                                  |               |                    |            |
|                              | GALÃO DE EMERGÊNCIA 20LT                             |               | 0                  |            |
|                              | GALÃO DE EMERGÊNCIA 50LT                             |               | 0                  |            |
|                              | GALÃO DE EMERGÊNCIA 5LTS                             |               | 0                  |            |
|                              | VDO DISCO TACOGRAFO 7 DIAS C/10 UN                   | 7894476006238 | 0                  |            |
|                              | ADITIVOS BARDAHL                                     |               |                    |            |
|                              | BARDAHL FLUIDO DE RADIADOR 500ML                     | 7896580701573 | 0                  |            |
|                              | ADITIVOS DIVERSOS                                    |               |                    |            |
|                              | ADITIVO TIRRENO ORGANIC COOL \$35 VW 500ML           | 7898951614673 | 0                  |            |
|                              | LIMPA PARA-BRISA WURTH 100ML                         | 7891799046170 | 0                  |            |
|                              | WURTH LWB 200ML LIMP BICOS INJ BIOCOMBUSTIVEL (FLEX) | 050641965837  | 0                  | -          |
| Page 1 of 3                  |                                                      |               |                    | - <b>0</b> |

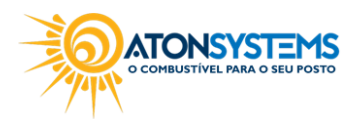